# TO: EPSON 愛用者 FROM: EPSON 客服中心 主題敘述: Epson Expression Home XP-402無線網路連線確認方式

## ※操作前請先參考面板功能圖:

#### 控制面板使用說明

實際的面板/螢幕畫面可能與本使用說明中的圖片路 有不同。

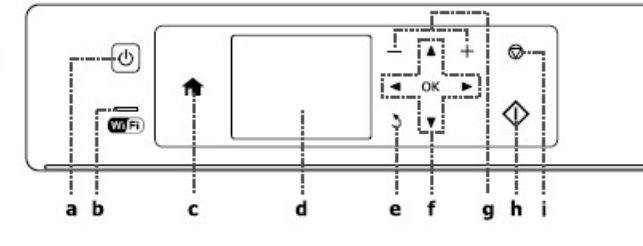

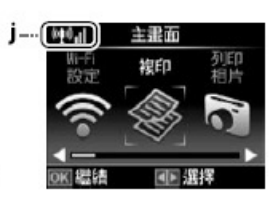

| а         | b                                                            | c        | d                      | e            |
|-----------|--------------------------------------------------------------|----------|------------------------|--------------|
|           | Wifi                                                         | <b>↑</b> |                        | 3            |
| 開啓/關閉印表機。 | 印表機連上Wi-Fi網路時會亮<br>起。印表機未連上網路時會熄<br>滅。正在進行Wi-Fi網路設定時<br>會閃爍。 | 返回上層功能表。 | 顯示所選影像的預覽畫面,或<br>顯示影像。 | 取消/返回上一個功能表。 |

| f                        | g          | h          | i                    | j                                  |
|--------------------------|------------|------------|----------------------|------------------------------------|
| <b>◄, ▲, ►, ▼</b> , [OK] | +,-        | $\diamond$ | $\heartsuit$         | @ <b>1</b> 0 <b>.</b> 1            |
| 選擇相片及功能表。                | 設定份數並進行列印。 | 啓動您選取的操作。  | 停止複印/列印/掃描或重設設<br>定。 | 顯示網路狀態。如需詳細資<br>訊,請參考線上網路使用說<br>明。 |

### ※實機面板對照圖:

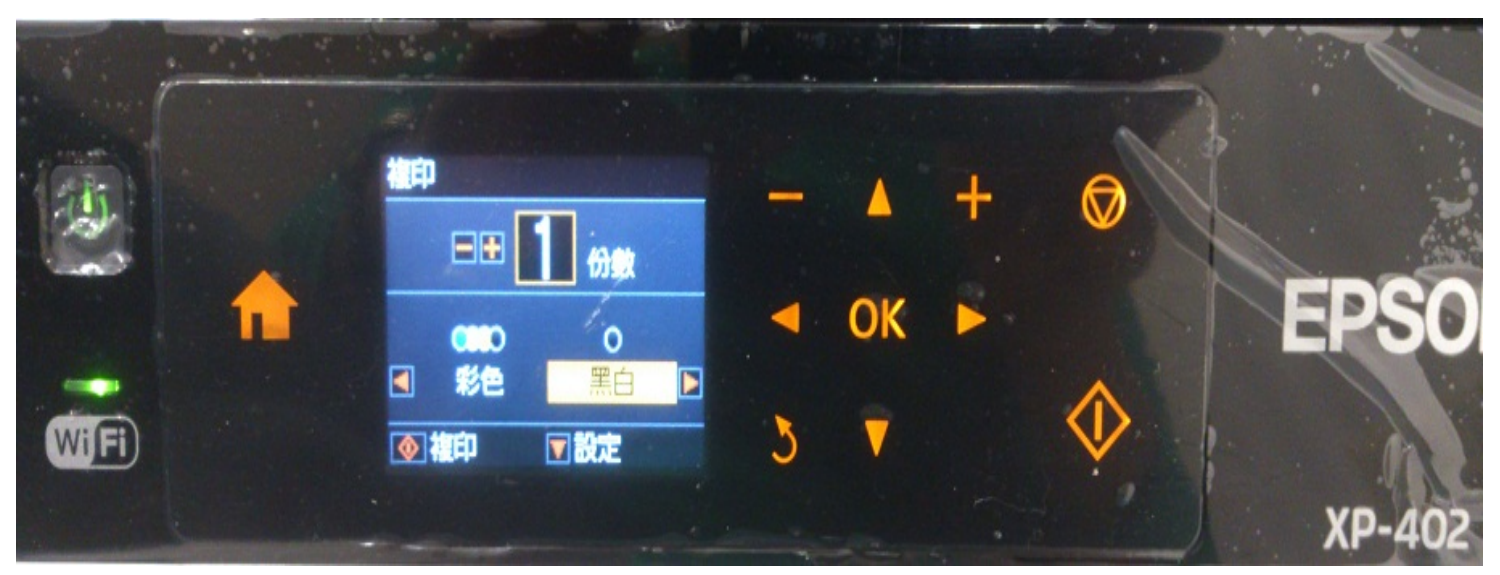

#### 步驟 1、按面板◀或▶,選擇「設定」,按「OK」鍵。

|                 |          |   | -  |   |
|-----------------|----------|---|----|---|
| (0 <u>1</u> 0)[ | 主畫面      |   |    |   |
| 更多功能            | 設定說明     |   |    | - |
|                 |          | - | OK | - |
| ○K 繼續           | └ _ レ 選擇 |   |    |   |
|                 |          |   |    |   |
|                 |          |   |    |   |

步驟 2、按▲或▼,選擇「Wi-Fi 設定」,按「OK」鍵。

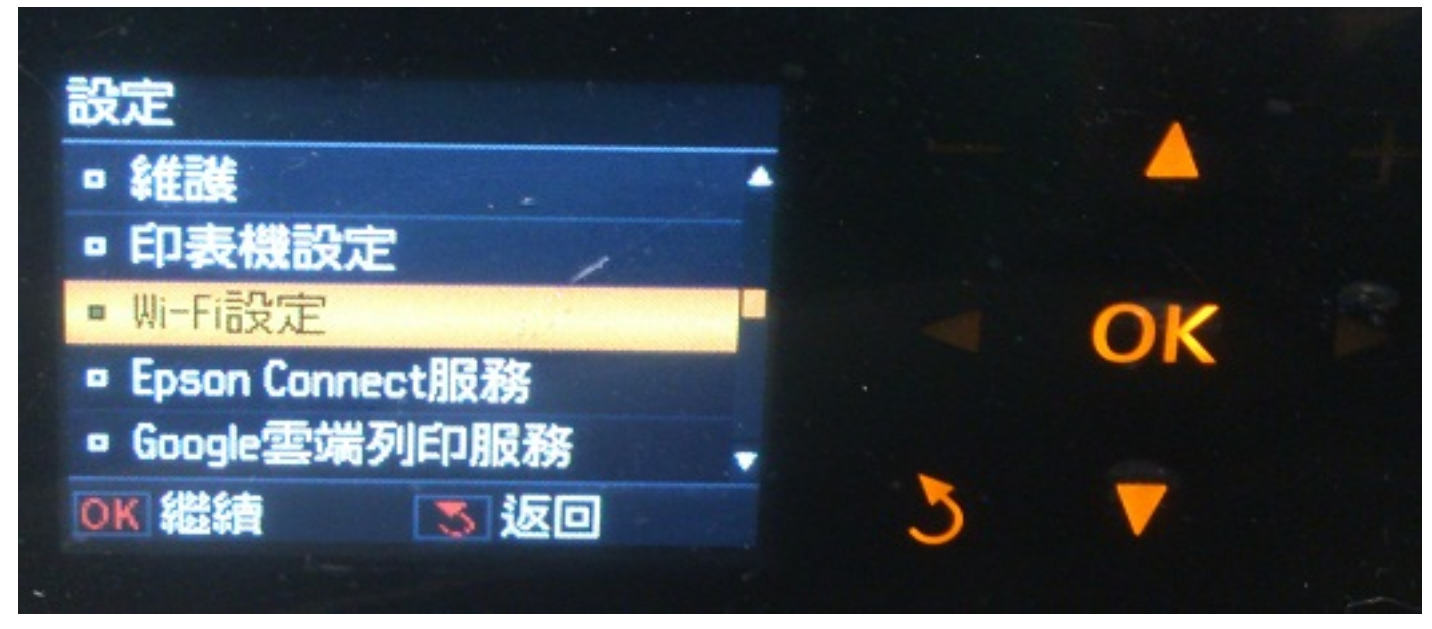

步驟 3、進入「Wi-Fi 設定」,按▲或▼,選擇「確認 Wi-Fi 設定」,按「OK」鍵。

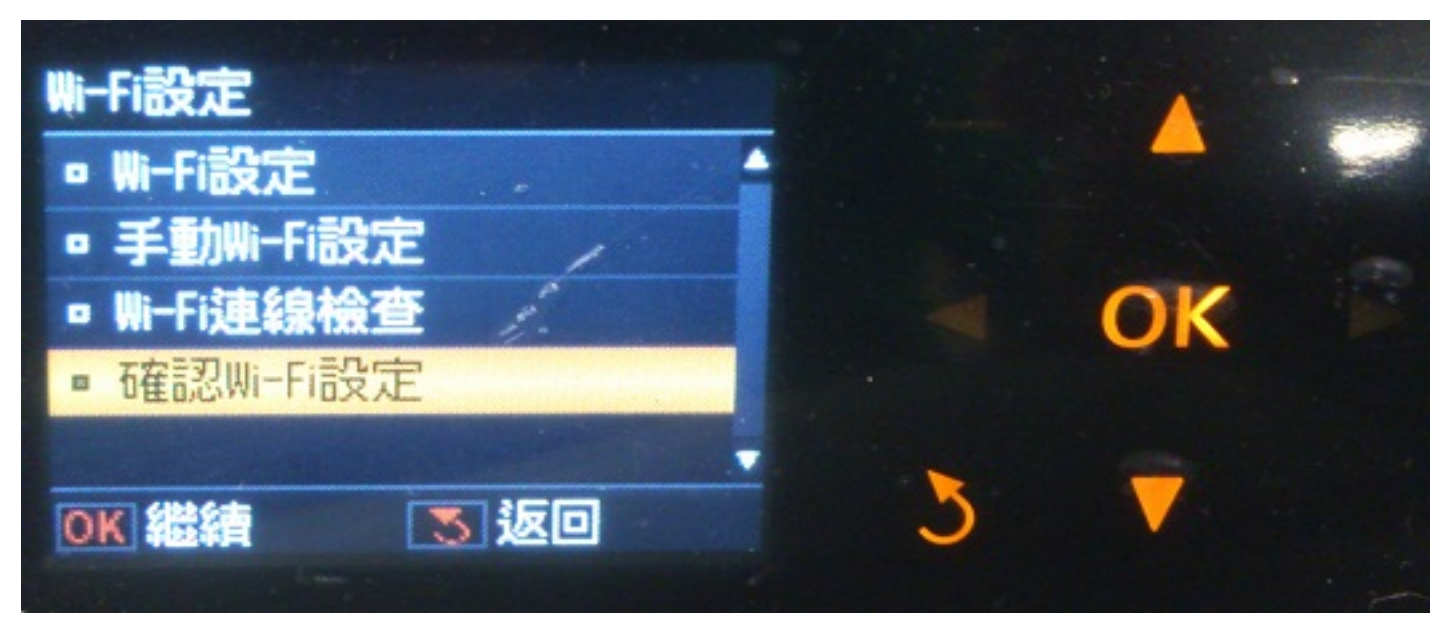

步驟 4、進入「確認 Wi-Fi 設定」,按▲或▼,確認印表機網路連線資訊,也可列印狀態表。

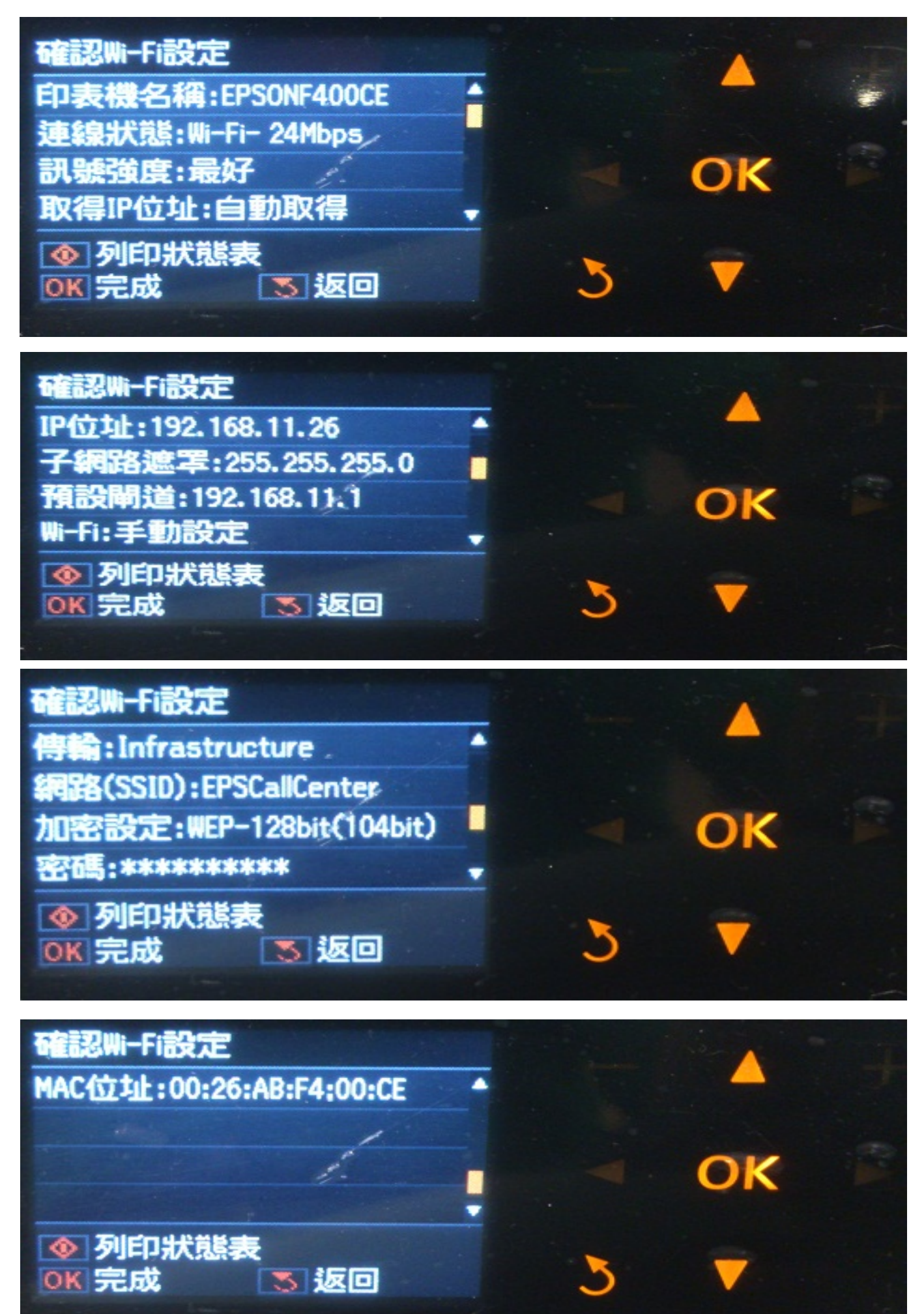